## ИНСТРУКЦИЯ ДЛЯ ПРОХОЖДЕНИЯ ЭКЗАМЕНА В ФОРМЕ КТ В СДО Moodle

### Студенту в день экзамена:

- Войдите в СДО Moodle, это можно сделать по прямой ссылке <u>https://md.ksu.edu.kz/</u>
- 2. Нажмите на кнопку вход в правом верхнем углу сайта и авторизуйтесь, введя свой логин и пароль.

# III Логин и пароль от Moodle выдает Техподдержка. Возьмите заранее до экзамена, если у вас нет или вы забыли.

- 3. Перейдите на дисциплину, по которой назначен экзамен в форме KT Moodle, находящуюся в разделе «Мои курсы».
- 4. Экзаменационный тест находится после 15 недели курса, в разделе Экзамен, кликните по ссылке 🚺 Экзамен. Тест. .
- 5. Нажмите на кнопку <sup>Начать попытку</sup> для того, чтобы начать тестирование. Следите за временем, указанным на экране тестирования!
- 7. Убедитесь, что вы ответили на все вопросы и, чтобы закончить тестирование нажмите на кнопку Оправить всё и завершить тест.

При возникновении технических неполадок обратитесь к дежурному преподавателю! —

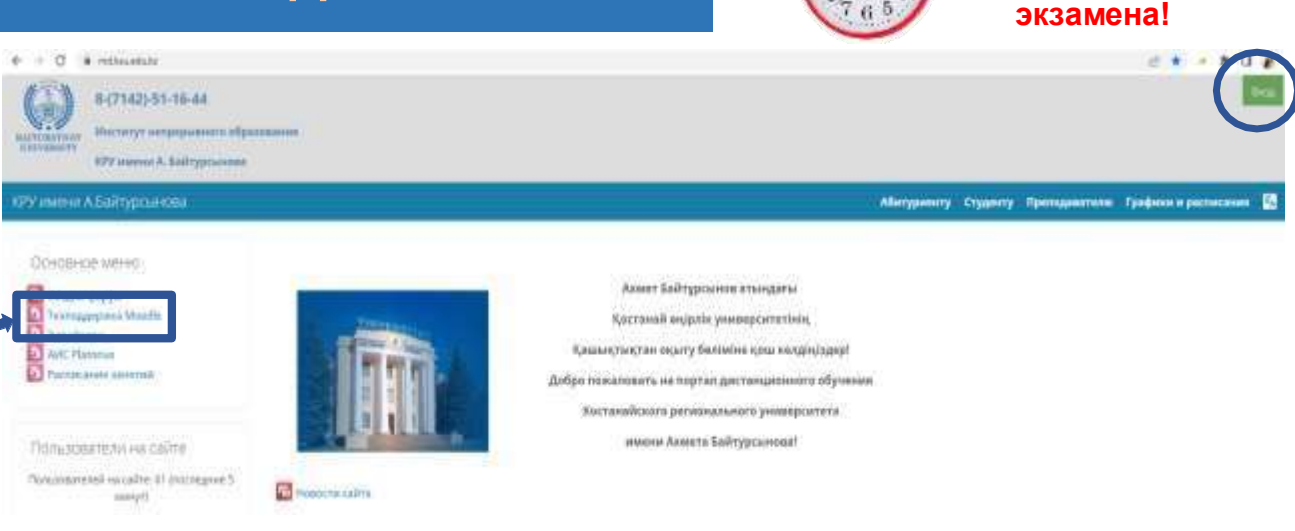

Тест открыт

только на период

## Экзамен

## Режим зимней экзаменационной сессии:

для студентов очной формы с применением ДО - традиционно, в аудиториях университета;
 Экзамены проводятся согласно Расписанию экзаменов

ФИО преподавателя номер WhatsApp

#### Скрыто от студенте

Форма экзамена - Компьютерное тестирование Moodle

#### Тест будет доступен в день экзамена.

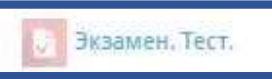

## ИНСТРУКЦИЯ ДЛЯ ПРОХОЖДЕНИЯ ЭКЗАМЕНА В ФОРМЕ КТ **В АИС Platonus**

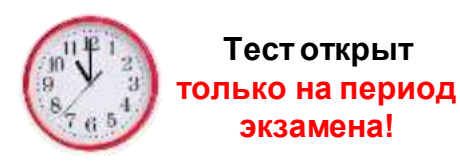

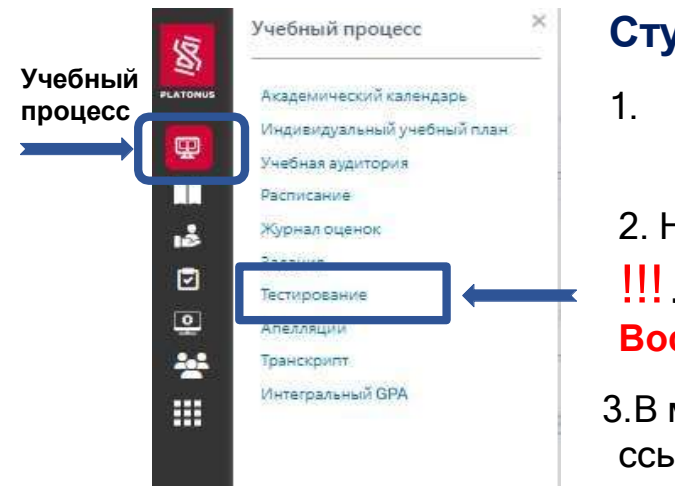

#### Студенту в день экзамена:

- Войдите в АИС Platonus, это можно сделать по прямой ссылке <u>https://platonus.ksu.edu.kz/</u>, либо по ссылке на Platonus, размещенной на главной странице Moodle в «Основном меню».
- 2. Нажмите на кнопку вход в правом верхнем углу сайта и авторизуйтесь, введя свой логин и пароль.

III Логин и пароль от Platonus сами студенты восстанавливают (слайд 3. Как восстановить пароль). Восстановите заранее до экзамена, если у вас нет или вы забыли.

3.В меню слева выберите пункт «Учебный процесс» и затем, в открывшейся вкладке, нажмите на ссылку «Тестирование».

4. В окне с назначенными на текущий день тестированиями вы увидите наименование дисциплины, сроки начала и завершения тестирования. Для того, чтобы начать тестирование нажмите на ссылку «Пройти тестирование», затем подтвердите действие, нажав на кнопку «OK». Следите за временем, указанным на экране тестирования!

| Правила прохождения тестирования и верификации<br>Назначенные на сегодня тестирования: | йнструкции пользователя \vee |                     |                         |                     |
|----------------------------------------------------------------------------------------|------------------------------|---------------------|-------------------------|---------------------|
| наименование                                                                           | преподаватель                | НАЧАЛО ТЕСТИРОВАНИЯ | ЗАВЕРШЕНИЕ ТЕСТИРОВАНИЯ | ПРОЙТИ ТЕСТИРОВАНИЕ |
|                                                                                        |                              |                     |                         |                     |

5. Когда система зафиксирует ваш ответ, номер вопроса окрасится в зеленый цвет, если номер вопроса стал красным - возникли проблемы с подключение к сети Интернет. При возникновении технических неполадок обратитесь к дежурному преподавателю!

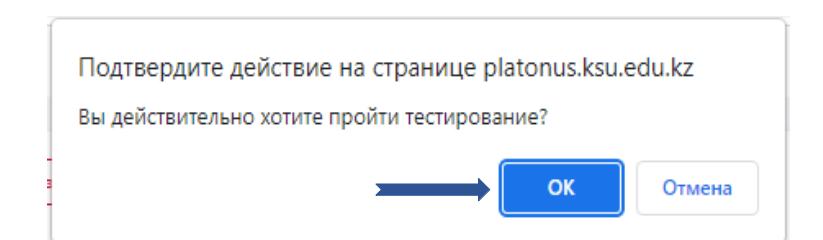

6. Вы можете переходить с вопроса на любой вопрос, менять свои ответы, пока не завершите тестирование. Убедитесь, что вы ответили на все вопросы и, чтобы закончить тестирование нажмите на кнопку Завершить .

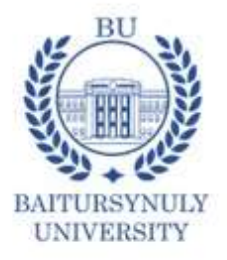

## Жеке кабинетке кіру

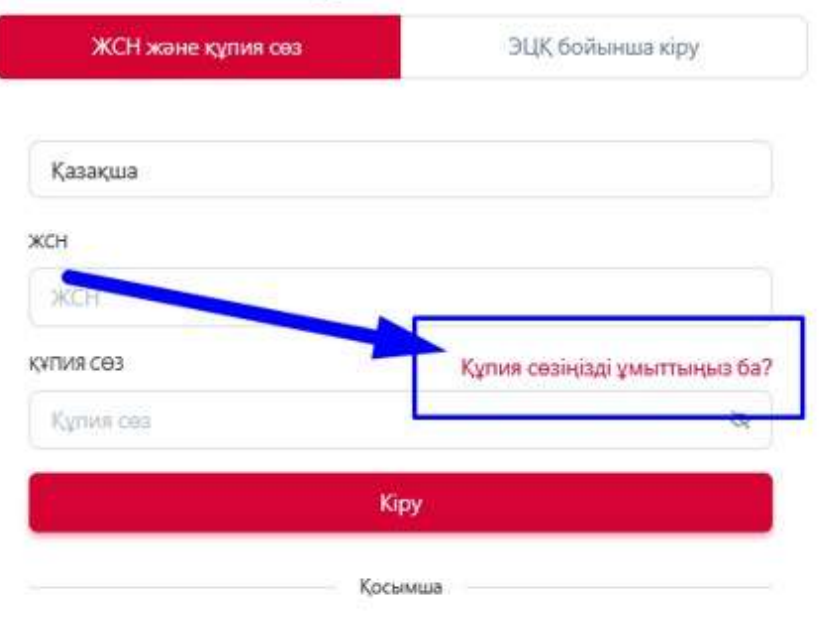

Оқудан шығарылғандарға және түлектерге арналған авторизация

Отдел разработки и сопровождения програлллного обеспечения

# ҚҰПИЯ СӨЗДІ ҚАЛАЙ ҚАЛПЫНА КЕЛТІРУГЕ БОЛАДЫ

«Platonus» ААЖ-да құпия сөзді қалпына келтіру «Құпия сөзді ұмыттыңыз ба?» батырмасының көмегімен ғана мүмкін болады:

- I. «Құпия сөзді ұмыттыңыз ба?» батырманы басыңыз
- . "Platonus" ААЖ жеке кабинетінде көрсетілген электрондық поштаңыздың мекенжайын көрсетіңіз
- 3. Содан кейін «Құпия сөзді қалпына келтіру» батырманы басыңыз
- 4. Жаңа құпия сөз Сіздің электрондық поштаңызға жіберіледі.

## КАК ВОССТАНОВИТЬ ПАРОЛЬ

Восстановление пароля в АИС «Platonus» возможно только при помощи кнопки «Забыли пароль?»:

- 1. Нажмите на кнопку «Забыли пароль?»
- Укажите адрес электронной почты, которая указана в личном кабинете в АИС «Platonus»
- 3. Далее нажмите на кнопку «Восстановить пароль»
- 4. На электронную почту будет отправлен новый пароль.